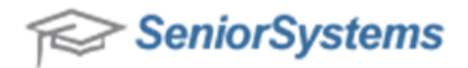

# **Advantage Cloud Two-Factor Security Process**

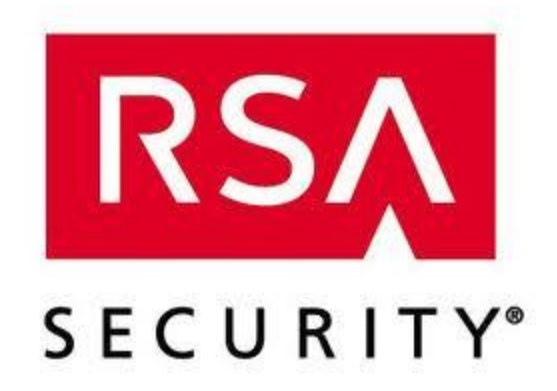

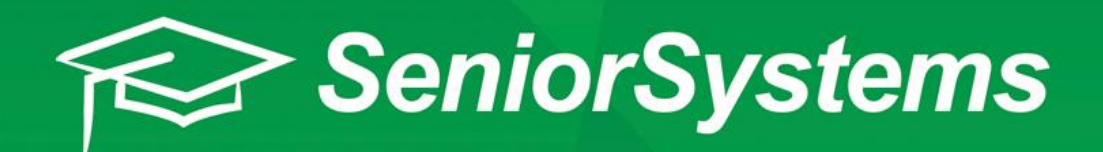

# Advantage Cloud Two-Factor Security Process

# **Table of Contents:**

- 1. Why use Two-Factor Authentication?
- 2. Two-Factor Authentication Guide for Faculty Members
- 3. Setting up User Accounts with Cloud Authentication Part 1: Creating a Senior-Anywhere (Citrix) User Account Part 2: Creating an Advantage User Account with Cloud Authentication Part 3: Creating a My Backpack User Account with Cloud Authentication Part 4: Logging into the https://www.senior-anywhere.com/ website 4. RSA Call Workflow
- 5. RSA Certification: RSA SecurID Ready Implementation Guide

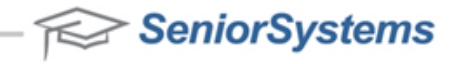

### 1. Why use Two-Factor Authentication?

Two-Factor Authentication provides your school with a second level of enhanced security to greatly reduce the risk of security threats. Two-factor authentication offers a security process in which the user provides two means of identification, one of which is an RSA security hardware token. This RSA security token generates a secure 6-digit Tokencode in 60-second intervals. The other security factor is your My BackPack Username and Password. Invoking a Two-Factor Authentication plan is the perfect way to protect your school's sensitive data.

When Two-Factor Authentication is activated for your school, any LDAP users who have been set up to use Two-Factor Authentication will first be prompted to enter their My BackPack Username and Password. They will then be prompted to enter their RSA Tokencode that is generated from their RSA token hardware. It is best practice to wait for the next Tokencode to regenerate, before entering the Tokencode.

#### My BackPack Login screen:

| ign In                                                                                                    |                        |
|----------------------------------------------------------------------------------------------------|------------------------|
| Please enter your user name and password below to sign in. User Name: tester02 Password: •••••••• Remember User Name For other sign in assistance, please email us at test7@senior-systems.com, or call us at (888) 480-0102. | Welcome to My BackPack |
| I Forgot My User Name/Password Powered by Senior Systems, Inc.                                                                                                    | R                      |

#### RSA Token and My BackPack Tokencode Login screen:

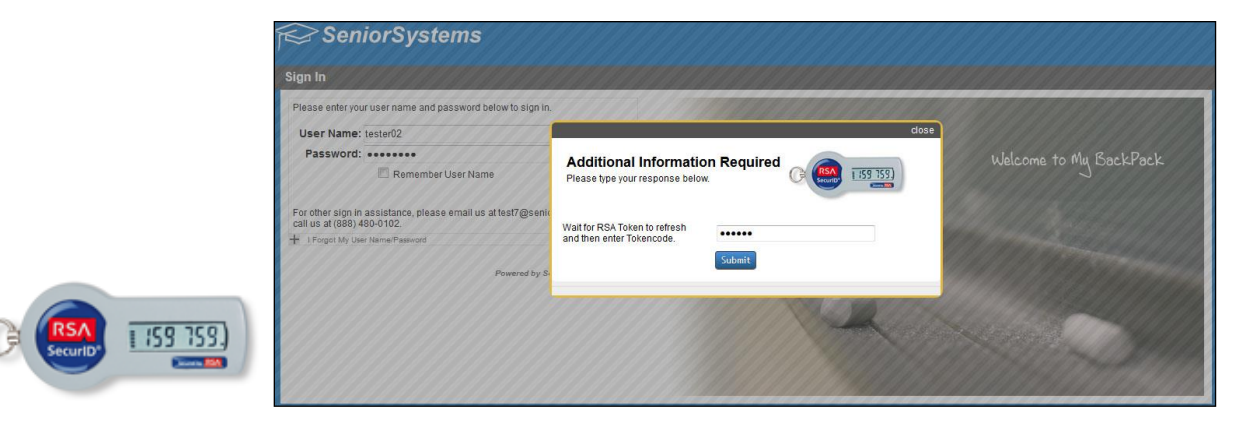

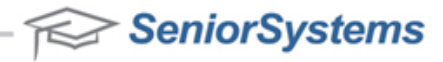

## 2. Two-Factor Authentication Guide for Faculty Members

Hello and welcome to the Two-Factor Authentication Guide for Faculty Members!

This Guide describes how to use your new RSA Token to securely access My BackPack. The RSA Hardware Token that you have received generates a new 6-digit password every minute. To access My BackPack with your RSA Token, you will first need to access the My BackPack website and enter your normal Username and Password. You will then be prompted to enter the RSA Tokencode displayed on your RSA Token.

#### Accessing My BackPack with the Two-Factor Authentication process:

1. Open your preferred web browser, and enter the My BackPack URL in the address bar.

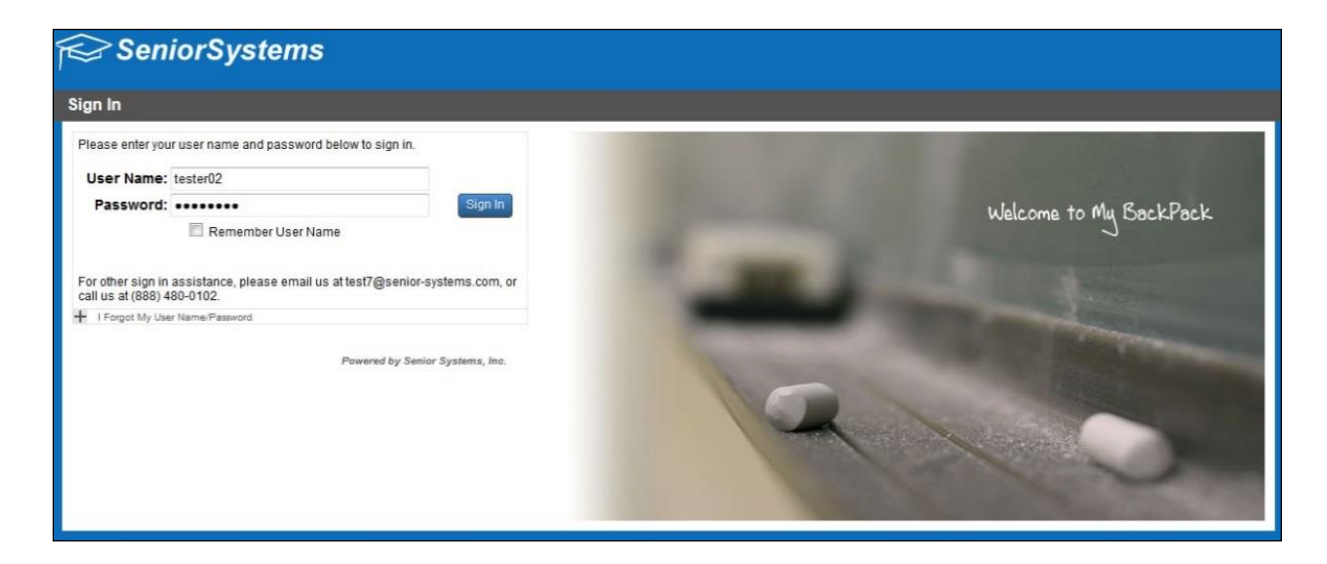

2. Enter your Username and Password in the appropriate fields and then click Sign in.

3. You are now prompted to enter your RSA Tokencode. Wait for the RSA Tokencode to refresh and then enter the Tokencode.

|                 | SeniorSystems                                                                                                    |                                                                     |                                         |
|-----------------|----------------------------------------------------------------------------------------------------|---------------------------------------------------------------------|-----------------------------------------|
|                 | Sign In                                                                                                    |                                                                     |                                         |
|                 | Please enter your user name and password below to sign in.                                                                    |                                                                     | 100000000000000000000000000000000000000 |
|                 | User Name: tester02                                                                                                    | close                                                               |                                         |
|                 | Password: ••••••                                                                                                    | Additional Information Required<br>Please type your response below. | Welcome to My BackPack                  |
|                 | For other sign in assistance, please email us attest7@senir<br>call us at (888) 480-0102.<br>+ I Porgot My User Neme-Password | Wait for RSA Token to refresh and then enter Tokencode.             |                                         |
|                 | Powered by S-                                                                                                    | Submit                                                              |                                         |
| (RSA) 159 759.) |                                                                                                    | A la                                                                |                                         |

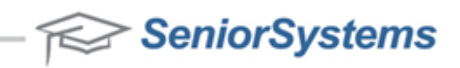

## 3. Setting up User Accounts with Cloud Authentication

An individual will need a Senior-Anywhere (Citrix) user account, an Advantage user account and a My BackPack user account to enable Cloud Authentication. The setup process essentially associates the three accounts, so that the individual can access Senior-Anywhere (Citrix), Advantage and My BackPack with a single set of credentials. Once these three have been created and linked, and the RSA Two-Factor Authentication preference has been enabled, all LDAP users will be required to enter their RSA Tokencode when they attempt to log into My BackPack.

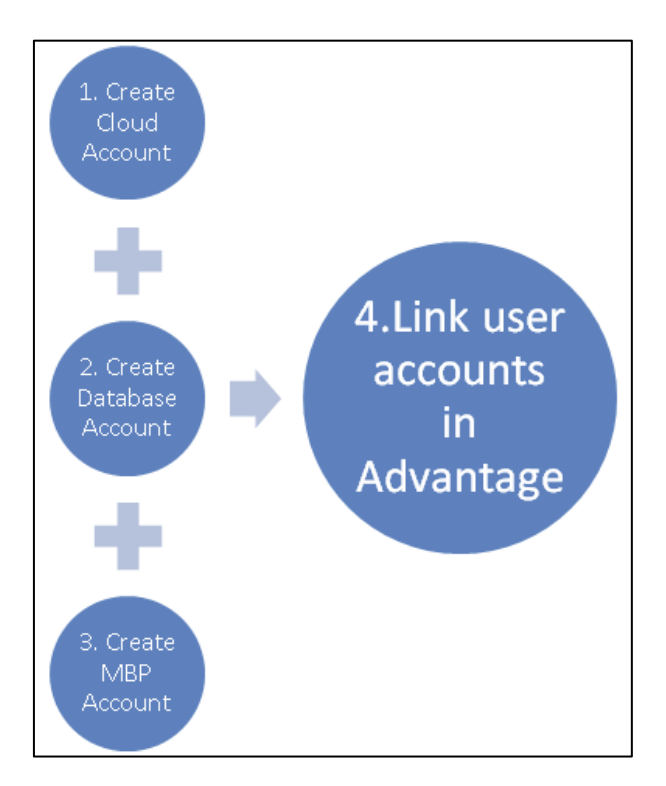

### **Contents:**

Part 1: Creating a Senior-Anywhere (Citrix) User AccountPart 2: Creating an Advantage User Account with Cloud AuthenticationPart 3: Creating a My Backpack User Account with Cloud AuthenticationPart 4: Setting Security OptionsPart 5: Turning on RSA Two-Factor Authentication PreferencePart 6: Logging into the https://www.senior-anywhere.com/ website

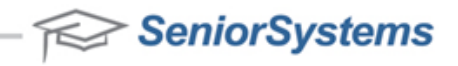

### Part 1: Creating a Senior-Anywhere (Citrix) User Account

1. Open your preferred web browser and log into <u>https://www.senior-anywhere.com</u> with a user account that has CloudAdmin permissions.

2. Once you have logged in, double-click the **Cloud Admin** icon.

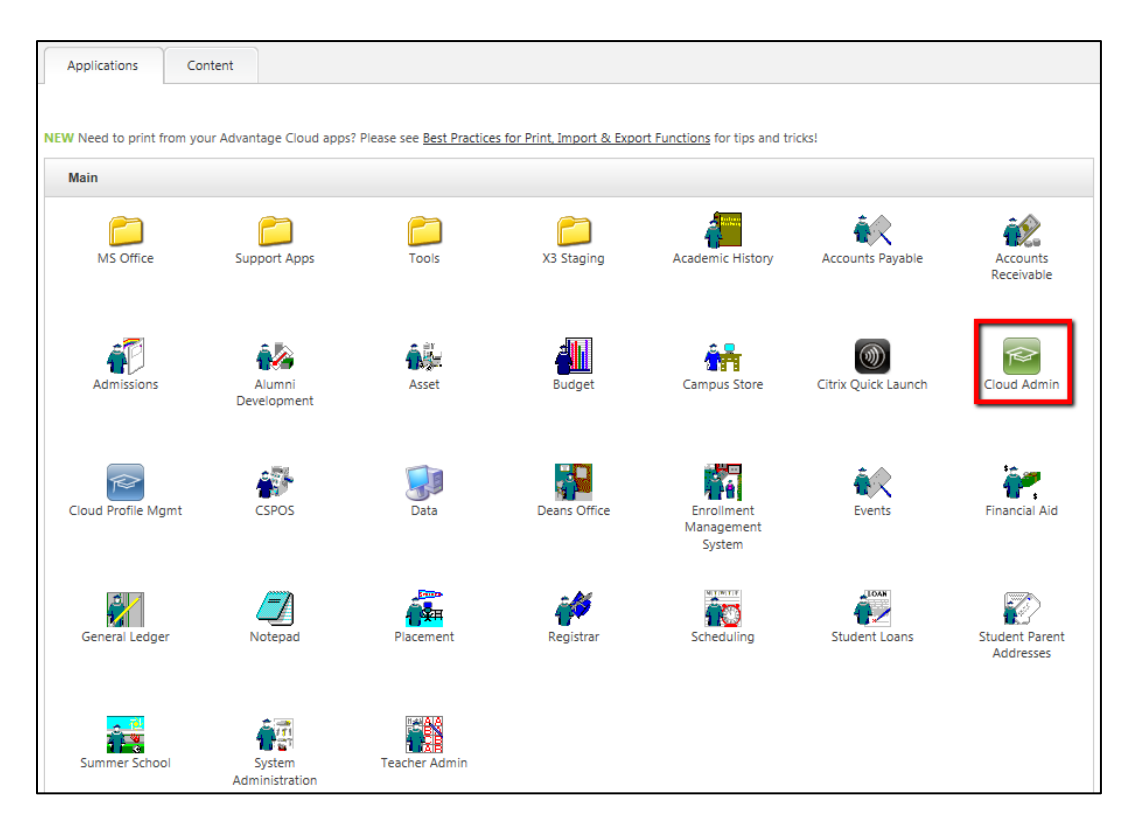

3. Click the Add button to add a new Cloud User Account.

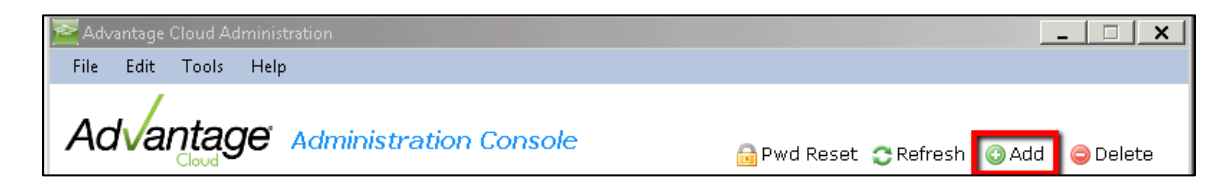

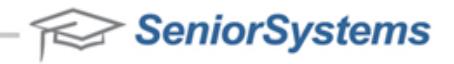

4. Enter the necessary information in the Create New User screen, including the user's email address and the appropriate User Role, and click **OK**.

**NOTE**: The email address that is entered will receive an email containing a temporary password, which will need to be changed to a real password during the user's first login attempt.

| User Name (Required)                                                      | x3.TomJones                                                     |
|---------------------------------------------------------------------------|-----------------------------------------------------------------|
| First Name (Required)                                                     | Tom                                                             |
| Last Name (Required)                                                      | Jones                                                           |
| Phone (Optional)                                                          | (555) 666-7777                                                  |
| Email Address (Required)                                                  | tjones@test.com                                                 |
| - Account Security:                                                       | Basic                                                           |
| * Passwords are auto generated and<br>** User account must be assigned to | Basic Iemailed to the SysAdmin CloudAdmin CloudAdmin Big models |

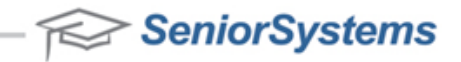

### Part 2: Creating an Advantage User Account with Cloud Authentication

1. After you have created Faculty Member Senior-Anywhere Cloud User Accounts, you can now create Faculty Member Advantage Database User Accounts. Open the System Administration application.

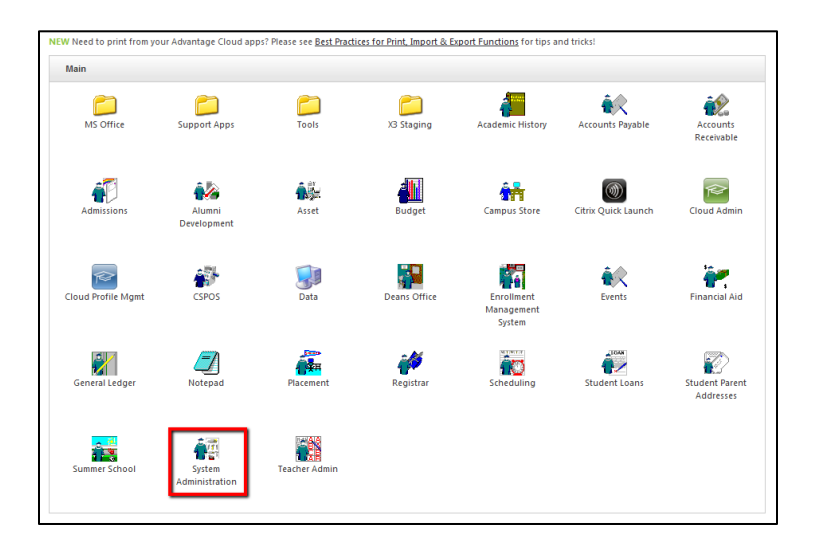

2. Enter the User Name and Password of the schema owner and click **OK**.

| Advantage System A | dministration | Login 🔀            |
|--------------------|---------------|--------------------|
| $\langle \rangle$  | User Name     | TEST               |
|                    | Password      |                    |
|                    | Database      | ORATEST            |
| / la va / lago     | Schema        | TEST               |
|                    | 🔲 Remember    | login details      |
|                    | 🥅 Change pa   | ssword after login |
|                    | ок с          | ancel Options <<   |

3. Click **File > User Maintenance > Creating a New User Account**.

| 👯 Advantage System Administra | tion 📃 🗖 🗙                  |
|-------------------------------|-----------------------------|
| File My BackPack Document     | Edit Tools Reports Help     |
| Define Schools                |                             |
| Define School Grades          |                             |
| Code Maintenance              |                             |
| Global Updates                | •                           |
| Duplicate Schools Merge       | •                           |
| Duplicate Companies Merge     |                             |
| Student Grade Update          |                             |
| Delete Old Students           | aniarSystema                |
| Media Import                  | eniorsystems                |
| Set Background Image          |                             |
| Security Options              | 1 di lantado                |
| User Maintenance              | Change My Profile           |
| Group Maintenance             | Creating a New User Account |
| System Maintenance            | Edit User Profiles          |
| Update Database               |                             |
| Refresh All Security          |                             |
| Report Query Maintenance      | •                           |
| Preferences                   |                             |
| Custom Reports Setup          |                             |
| Printer Setup                 |                             |
| Exit                          | NUM                         |

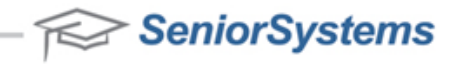

4. Enter a **User Name, Domain/Alt. ID**, and click the **Allow LDAP login for this user** checkbox. Click **OK**.

**NOTE**: In the **Domain/Alt. ID** field, you must enter the UserID of the Faculty Member that you entered when creating the Cloud Account. For instance, in the example provided in these instructions, you would enter **x3.TomJones**. If you have forgotten what you entered for a UserID, you can open the CloudAdmin tool and locate the UserID that you have entered previously.

| reate New User                     |                                   |
|------------------------------------|-----------------------------------|
| User Information                   |                                   |
| User Name TOMJONES                 |                                   |
| Domain/Alt. ID x3.TomJones         |                                   |
| Authentication                     |                                   |
| Allow LDAP login for this user     | Create New User                   |
| Allow Single sign-on for this user | User account details:             |
|                                    | User Name (Percent x3.Tom/ones    |
|                                    | First Name (Pequine) 10m          |
| Password [                         | Last Name (Required) Jones        |
| Retype                             | Phone (Optional) [555] 666-7777   |
| Password IIIIIIIII                 | EnalAddess (Hours) fores@test.com |
|                                    | - Account Security:               |
| Full Name                          | User Role (Optional)              |

5. Click File > User Maintenance > Edit User Profile.

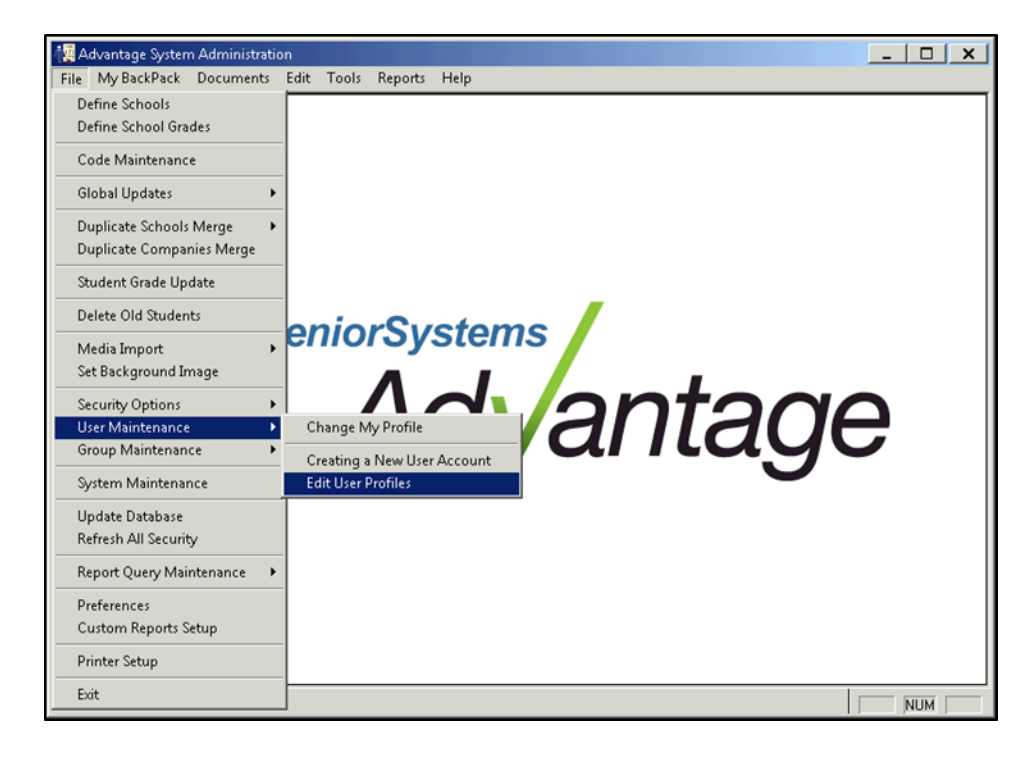

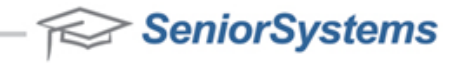

6. Drag and drop the applications to which the user needs access permissions and click **OK**.

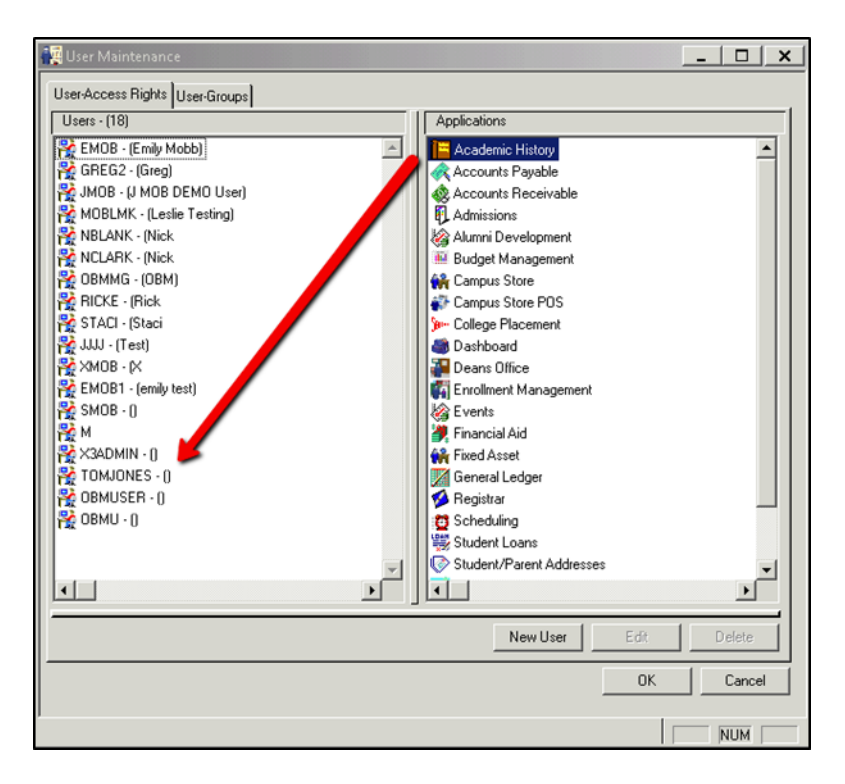

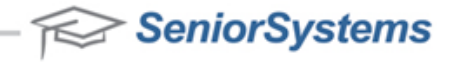

#### Part 3: Creating a My Backpack User Account with Cloud Authentication

1. Once you have created an Advantage User Account with LDAP Permissions, you will now want to create a My BackPack user with LDAP permissions. Click **My BackPack > My BackPack User Maintenance**.

| <b>∕i</b> ∰A | dvantage Syster | m Administrati | ion     |            |         | ×        |
|--------------|-----------------|----------------|---------|------------|---------|----------|
| File         | My BackPack     | Documents      | Edit    | Tools      | Reports | rts Help |
|              | Group Mair      | ntenance       |         | •          |         |          |
|              | Preferences     | 5              |         |            |         |          |
|              | My BackPa       | ck User Mainte | enance  |            |         |          |
|              | Auto-Assig      | n Web User     |         | - <b>F</b> |         |          |
|              | Assign Gro      | ups to Web Us  | ers     |            |         |          |
|              | Remove Gr       | oups from We   | b Users |            |         |          |
|              | Remove Or       | nline Web User | s       | •          |         |          |
|              | Web User N      | Aailing        |         | •          |         |          |
|              | Mobile App      | o Setup        |         | h          | rSv     | vstems   |
|              |                 |                |         |            | 40      | dvantage |
| Mair         | tain My BackPac | k Users        |         |            |         | NUM      |

2. On the My BackPack User Search screen, click New.

|   | 📕 My BackPack User Se | arch             |                                                                   |                                   |                    |                       |         |                                                         |                       |                      |                                         | × |
|---|-----------------------|------------------|-------------------------------------------------------------------|-----------------------------------|--------------------|-----------------------|---------|---------------------------------------------------------|-----------------------|----------------------|-----------------------------------------|---|
|   | 📄 New 📝 Edit 💂        | ) Delete 闷 Close |                                                                   |                                   |                    |                       |         |                                                         |                       |                      |                                         |   |
|   | Search For:           | Open             | Constitu<br>Faculty/<br>Parent<br>Student<br>Online A<br>Online S | ent<br>Staff<br>.dmissio<br>ummer | ns Appli<br>School | cations<br>Registrati | ons     | Sort By<br>Last N<br>First N<br>ID<br>Email<br>Users In | ame<br>ame<br>Communi |                      | Sort Order<br>C Ascending<br>Descending | ] |
|   |                       | Nerre            |                                                                   | E du                              |                    | l course              | Cont    |                                                         | Cl                    | г µ(оч)              |                                         |   |
|   | TEST5                 | George Test      |                                                                   | Faculty                           |                    |                       | Alumni  | tituency                                                | 2007                  | ctest222@senior-su   | sten                                    |   |
|   | X3ADMIN               | Mike Test        |                                                                   | Π                                 | •                  |                       | Current | Parent                                                  |                       | mtest333 @senior-sy  | sten                                    | - |
|   | DABEL378              | Paul Test        |                                                                   |                                   |                    |                       | Current | Parent                                                  |                       | ptest333 @senior-sys | stem 🔽                                  | · |
|   |                       |                  |                                                                   |                                   |                    |                       |         |                                                         |                       |                      | •                                       |   |
|   |                       |                  |                                                                   |                                   |                    |                       |         |                                                         |                       |                      |                                         |   |
| 1 |                       |                  |                                                                   |                                   |                    |                       |         |                                                         |                       |                      | NUM                                     |   |

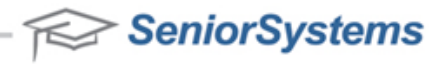

| 3. Select the Database User that you o | created from the <b>Database User</b> drop | -down menu. |
|----------------------------------------|--------------------------------------------|-------------|
|----------------------------------------|--------------------------------------------|-------------|

| itep 1 - Create Ad            | count      |       |                                                       | Account Va             | alid Dates   |                                                                                                    | Password Secu             | nity               |                   |     |
|-------------------------------|------------|-------|-------------------------------------------------------|------------------------|--------------|----------------------------------------------------------------------------------------------------|---------------------------|--------------------|-------------------|-----|
| Database User TOMJONES        |            | F     | Start Date<br>End Date<br>Last Login<br>Mail sent dat | e                      | ents         | Last Changed On 06-17-2013<br>Next Scheduled Change Force Change By Force Change By Force Change By Failed Logins 0 Reset |                           |                    |                   |     |
| Step 2 - Assign to Ir<br>Type | IN SMOB    | NES   |                                                       | Name Database User I.C |              |                                                                                                    | D. Existing Web User I.D. |                    |                   | Add |
|                               |            |       |                                                       |                        | >><br><<br>* | Administrators<br>Broadcast Email<br>Dashboard<br>Greg Admin<br>Login as Another Use                                      | đ                         |                    |                   |     |
| Family I.D. St                | udent I.D. | Grade | Student                                               | Group                  |              | Student Name                                                                                                    |                           | Academic<br>Access | Billing<br>Access |     |
|                               |            |       |                                                       |                        |              |                                                                                                    |                           |                    |                   |     |

4. In the **Step 2 – Assign to Individuals** area, click **Add** and assign an individual to the My BackPack user that you are creating.

| 📕 My BackPack Us                | ser Maintenance - New      |                    |                               |                           | _ 🗆 🗙         |
|---------------------------------|----------------------------|--------------------|-------------------------------|---------------------------|---------------|
| Step 1 - Create Ac              | count                      | Account Valid Date | 20                            | Password Security         |               |
| Database User                   | TOMJONES                   | Start Date         |                               | Last Changed On           | 06-17-2013    |
|                                 | MIOW LDAP login for this u | ser End Date       |                               | Next Scheduled Change     |               |
| User I.D.                       | TOMJONES                   | Last Login         |                               | Force Change By           |               |
| Password                        |                            | Mail sent date     |                               | 🗖 Revalidate Password     | on Next Login |
| Confirm Password                |                            |                    | mente                         | Failed Logins             | 0 Reset       |
|                                 |                            |                    | inerits                       |                           |               |
| Step 2 - Assign to I            | Individuals                |                    |                               |                           |               |
| Туре                            | I.D.                       | Name               | Database User I.E             | ). Existing Web User I.D. | Add           |
|                                 |                            |                    |                               |                           | Remove        |
|                                 |                            |                    |                               |                           |               |
|                                 |                            |                    |                               |                           |               |
| - Ohen O. Antier Ore            |                            |                    |                               |                           |               |
| Constituent Searc               | h                          |                    |                               | ×                         |               |
| Search For:                     | Sort B                     | ·                  | Sort Order                    |                           |               |
| <ul> <li>Constituent</li> </ul> | C Faculty/Staff Last       | lame<br>ame        | <ul> <li>Ascending</li> </ul> | C Descending              |               |
| C Parent                        | C Student Maid             | n Name             | Lost / Deceased               |                           |               |
|                                 |                            | liuency            | Constituent Tune              |                           |               |
| Last Name                       | Class                      | Year               |                               |                           |               |
|                                 |                            |                    | Include Web User:             | 3                         |               |
| I.D.                            | Name                       | Constituency       | Class Yr Lost/Dec             | Type Web Use 🔺            | ic Billing    |
| 009062 N                        | Ars. Desiree               | Alumni Grandp      | are                           | S                         | Access        |
| 007592 N                        | nr. Emmanuel               | Handom Dono        |                               | F                         |               |

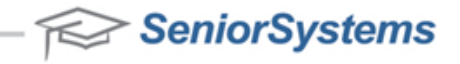

5. Assign groups to the user that you are creating by dragging groups from the **Available Groups** area to the **Assigned Groups** area. Click **OK**.

| Step 1 - Create Ac     | count       |           |              | Account Va    | id Dates | 2 10                                       | Password Secu  | aity            |          |     |
|------------------------|-------------|-----------|--------------|---------------|----------|--------------------------------------------|----------------|-----------------|----------|-----|
| Database User TOMJONES |             | *         | Start Date   |               |          | Last Changed 0                             | In             | 06-17-2         | 013      |     |
|                        | F Allow     | LDAP Sogr | for this use | End Date      |          |                                            | Next Scheduled | Change          |          | _   |
| User1.D.               | TOMJO       | NES       |              | Last Login    |          |                                            | Force Change B | ly .            | 1        |     |
| Password               |             |           |              | Mail card dat | -        |                                            | E Fleveldster  | Passivord a     | n Next L | ogn |
| Confirm Password       |             |           | }            |               | Comments |                                            |                | Failed Logins 0 |          |     |
| Step 2 - Assign to     | Individuals |           |              | 3             |          |                                            |                |                 |          |     |
| Type                   | 1.D.        |           |              | Name          |          | Database User I.D                          | Existing Web L | ser I.D.        |          | Add |
|                        |             |           |              |               |          |                                            |                |                 | _        |     |
| Step 3 - Assign Gr     |             | d Groups  |              | -             | - en     | ۵                                          | valable Groups |                 |          |     |
| Dashboard              |             |           |              |               | >>       | Administrators<br>Broadcast Email          |                |                 |          | -   |
|                        |             |           |              |               | ~        | Login as Another Use<br>Online A/R - Admin | 69             |                 |          |     |
| F                      | 4.110       |           | 0.1.1        |               |          | () to the second                           |                |                 | 0.5      |     |
| ramys.D. 50            | JOHN LU.    | urade     | Student C    | aroup         |          | prugent Name                               |                | Access          | Access   |     |
|                        |             |           |              |               |          |                                            |                |                 |          |     |

**NOTE:** Now that you have successfully created a My BackPack User, you need to ensure that the security options are set up correctly. Click **File > Security Options > LDAP Authentication** and check **Use LDAP Authentication**. Also ensure that **Security On** and **Allow Alternate User ID Logins** are checked.

| 🙀 Advantage System Administrat                       | tion _ 📃 🗶                                                                          |
|------------------------------------------------------|-------------------------------------------------------------------------------------|
| File My BackPack Documents                           | Edit Tools Reports Help                                                             |
| Define Schools<br>Define School Grades               | _                                                                                   |
| Code Maintenance                                     |                                                                                     |
| Global Updates                                       | <b>&gt;</b>                                                                         |
| Duplicate Schools Merge<br>Duplicate Companies Merge | •                                                                                   |
| Student Grade Update                                 |                                                                                     |
| Delete Old Students                                  | aniarSystema                                                                        |
| Media Import<br>Set Background Image                 | eniorSystems                                                                        |
| Security Options                                     | Security On Ontoon                                                                  |
| User Maintenance<br>Group Maintenance                | Allow Alternate User ID Logins     LDAP Authentication     Vuse LDAP Authentication |
| System Maintenance                                   | Password Rules LDAP Authentication Settings                                         |
| Update Database<br>Refresh All Security              |                                                                                     |
| Report Query Maintenance                             | •                                                                                   |
| Preferences<br>Custom Reports Setup                  |                                                                                     |
| Printer Setup                                        |                                                                                     |
| Exit                                                 |                                                                                     |

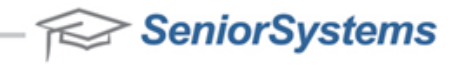

6. Now you will be able to log into My BackPack with your Cloud Account Username and Password.

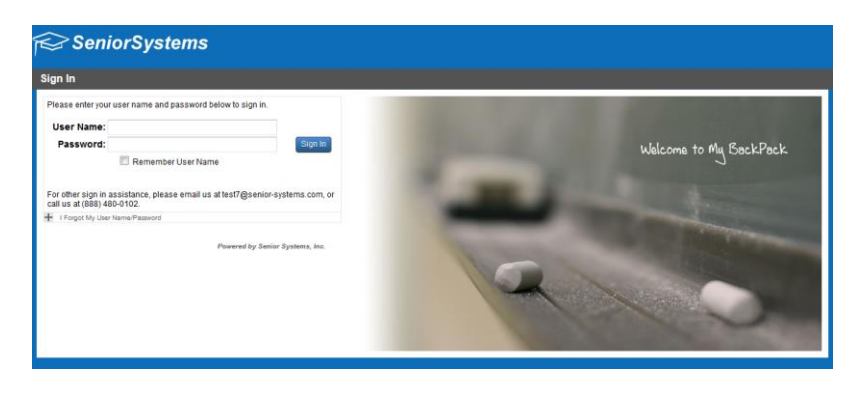

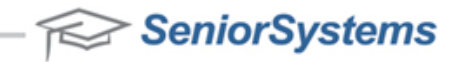

#### Part 4: Logging into the <a href="https://www.senior-anywhere.com/">https://www.senior-anywhere.com/</a> website

1. Open your preferred web browser and enter the following URL into the web address bar:

https://www.senior-anywhere.com/

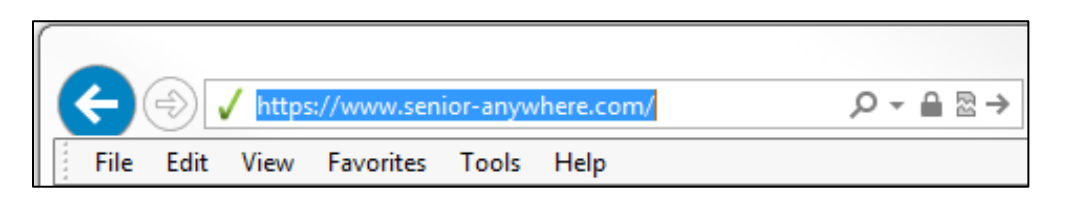

2. After you enter the URL into the web address bar of your web browser, and press **Enter**, you may be prompted to install the Citrix Receiver. If necessary, install the Citrix Receiver, then come back to this page, and continue following the login instructions from this point.

If you are not prompted to install the Citrix Receiver, you will see the following login screen:

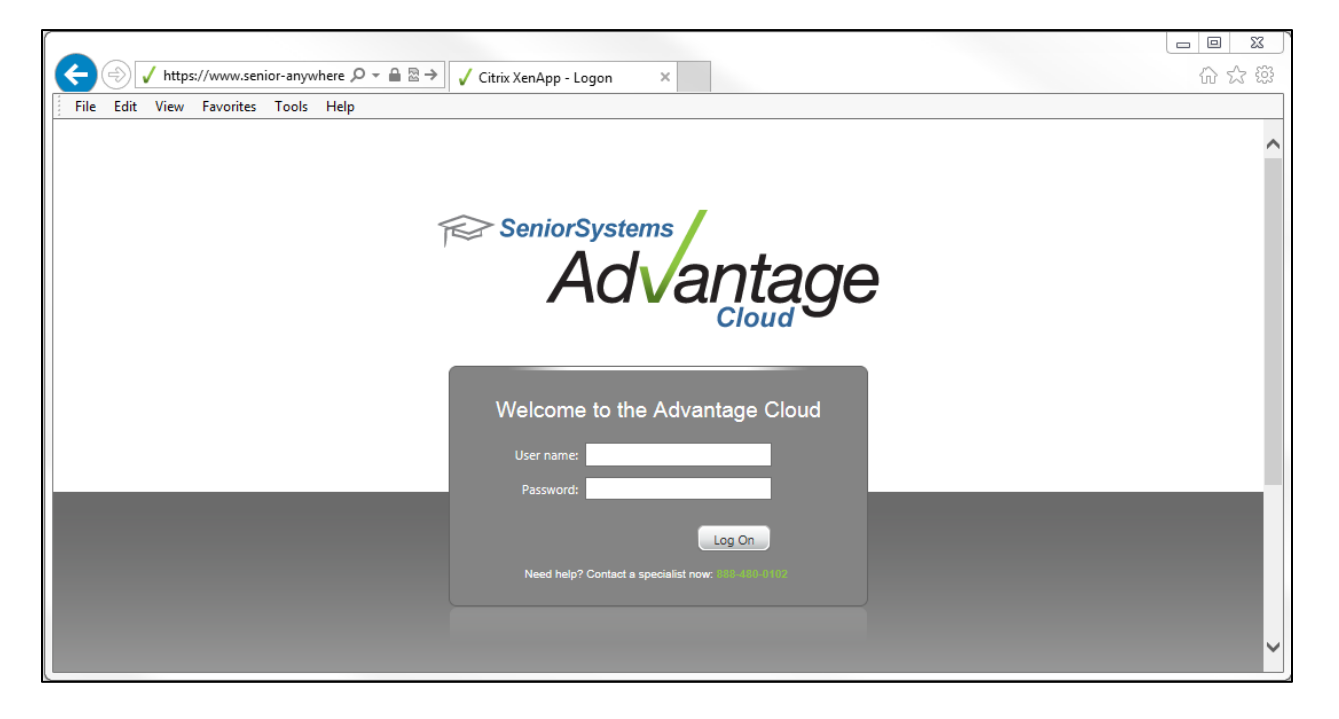

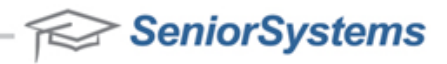

3. In the Cloud Login screen, enter the Username and temporary Password that were sent to you via email. You will then be prompted to change your temporary password to a real password. Click **OK** once you have entered your real password twice.

| ×<br>Welcome to the Advantage Cloud!                                                                                                    | Your user account has been created. Your user name is:          |
|----------------------------------------------------------------------------------------------------|-----------------------------------------------------------------|
| <b>x3.TomJones</b><br>(1st time password) Hrd*t54                                                                                                    |                                                                 |
| Click <u>here</u> or copy the following UF                                                                                                    | RL into your browser to get started: <u>https://www.senior-</u> |
|                                                                                                    | · · · · · · · · · · · · · · · · · · ·                           |
| anywhere.com                                                                                                    |                                                                 |
| anywhere.com<br>Change Password                                                                                                    |                                                                 |
| anywhere.com Change Password Advantage password guidelines:                                                                                                    |                                                                 |
| Advantage password<br>Advantage password guidelines:<br>-Be at least 7 characters long                                                                                                    |                                                                 |
| anywhere.com Change Password Advantage password guidelines: -Be at least 7 characters long -Include both upper and lower case characters                                                                                                 |                                                                 |
| anywhere.com Change Password Advantage password guidelines: -Be at least 7 characters long -Include both upper and lower case characters -Contain at least one number                                                                    |                                                                 |
| anywhere.com<br>Change Password<br>Advantage password guidelines:<br>-Be at least 7 characters long<br>-Include both upper and lower case characters<br>-Contain at least one number<br>-Not repeat any of your previous three passwords |                                                                 |
| anywhere.com Change Password Advantage password guidelines: -Be at least 7 characters long -Incluide both upper and lower case characters -Contain Least on enumber -Not repeat any of your previous three passwords Old password:       |                                                                 |
| anywhere.com Change Password Advantage password guidelines: -Be at least 7 characters long -Include both upper and lower case characters -Contain at least one number -Not repeat any of your previous three passwords Old password:     |                                                                 |

Confirm password:

OK Cancel

4. Once you are logged into the <u>https://www.senior-anywhere.com/</u> website, you will see the following homepage.

| XenApp - Applicati                | ons - Mozilla Firef            | fox                        |                          |                                                                                                    |                    |                   |            |  |
|-----------------------------------|--------------------------------|----------------------------|--------------------------|----------------------------------------------------------------------------------------------------|--------------------|-------------------|------------|--|
| lit <u>V</u> iew Hi <u>s</u> tory | <u>B</u> ookmarks <u>T</u> ool | ls <u>H</u> elp            |                          |                                                                                                    |                    |                   |            |  |
| ix XenApp - Applicat              | ions                           | +                          |                          |                                                                                                    |                    | 1                 |            |  |
| https://qatest. <b>sen</b> i      | ior-anywhere.com               | /Citrix/XenApp/site/defau  | ılt.jsp                  |                                                                                                    | ☆ ⊽ C <sup>4</sup> | ₩ - Wikipedia (en | م (        |  |
| t Visited 😻 Getting               | Started 🌄 Sugg                 | gested Sites 🔅 Web Slice   | Gallery 🕫 Independen     | t School M                                                                                                    |                    |                   |            |  |
|                                   |                                |                            |                          |                                                                                                    |                    |                   | /          |  |
| Logg                              | ed on as: x3.xa65(             | 02                         |                          |                                                                                                    | Settings Log Off 🔻 | Adv               | antage     |  |
|                                   |                                |                            |                          |                                                                                                    |                    | 710               | anage      |  |
| A                                 | oplications                    | Content                    |                          |                                                                                                    |                    |                   |            |  |
|                                   |                                |                            |                          |                                                                                                    |                    |                   |            |  |
| () Re                             | lease Info: Advanta            | age 92.4 Release Notes. To | schedule vour undate in  | ease contact Support                                                                                                    |                    |                   |            |  |
| 0 10                              |                                | age se_r nerease notes no  | seriedate your apaate, p | case contact support                                                                                                    |                    |                   |            |  |
| M                                 | ain                            |                            |                          |                                                                                                    |                    |                   |            |  |
|                                   |                                | 4                          | <u>م</u>                 | <u>i sono a sono a s</u> | Â                  | â                 | Â          |  |
|                                   | Tools                          | Academic History           | Accounts Payable         | Accounts                                                                                                    | Admissions         | Alumni            | Asset      |  |
|                                   |                                |                            |                          | Receivable                                                                                                    |                    | Development       |            |  |
|                                   |                                |                            |                          |                                                                                                    |                    |                   |            |  |
|                                   | 2                              | <u>â</u>                   |                          | 4                                                                                                    | <u> </u>           |                   | <b>1</b>   |  |
|                                   | Budget                         | Campus Store               | Cloud User Profile       | Copy of Academic                                                                                                    | CSPOS              | Deans Office      | Enrollment |  |
|                                   |                                |                            |                          | History                                                                                                    |                    |                   | System     |  |
|                                   |                                |                            |                          |                                                                                                    |                    |                   |            |  |
|                                   | - Alig                         | <b>*</b> *                 |                          | X                                                                                                    | W                  | -                 |            |  |
|                                   | Events                         | Financial Aid              | General Ledger           | Microsoft Excel                                                                                                    | Microsoft Word     | Network Drives    | Notepad    |  |
|                                   |                                |                            |                          | 2010                                                                                                    | 2010               |                   |            |  |
|                                   |                                |                            |                          |                                                                                                    |                    |                   |            |  |
|                                   | 500                            |                            |                          | NENTE                                                                                                    | 1057               |                   | WINNING T  |  |

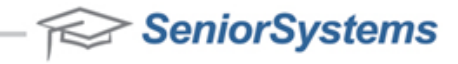

5. Click the application that you would like to work with in the Cloud environment. When the Login screen appears, enter your Username, Password and select the schema from the drop-down menu.

For instance, below I have selected the Accounts Payable application, and entered information for the X3.XA6503 user account with schema PRODUCT:

| Advantage Account | s Payable Logi | n 🖾                |
|-------------------|----------------|--------------------|
| $\langle \rangle$ | User Name      | ×3.×A6503          |
|                   | Password       | •••••              |
|                   | Database       | ORATEST            |
| / a va nago       | Schema         | PRODUCT -          |
|                   | 🔲 Remember     | login details      |
|                   | 🔲 Change pa:   | ssword after login |
|                   | ок С           | ancel Options <<   |

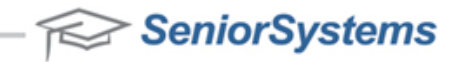

# 4. RSA Call Workflow

The RSA Call Workflow process is initiated by a school calling Senior Systems with a Technical Support Issue. The Front Desk determines whether the school's Technical Support Issue is an RSA Issue or a Support Issue. If it is an RSA Issue, the call is routed to Technology. If the call is a Support Issue, the call is routed to Support.

**NOTE**: To determine if the school's problem is an RSA Issue, the Front Desk simply needs to determine if the school can log into My BackPack with their RSA token. If they cannot log in, then it is an RSA Issue and the call should be routed to Technology. If they can login, then the call is a Support Issue and the call should be routed to Support.

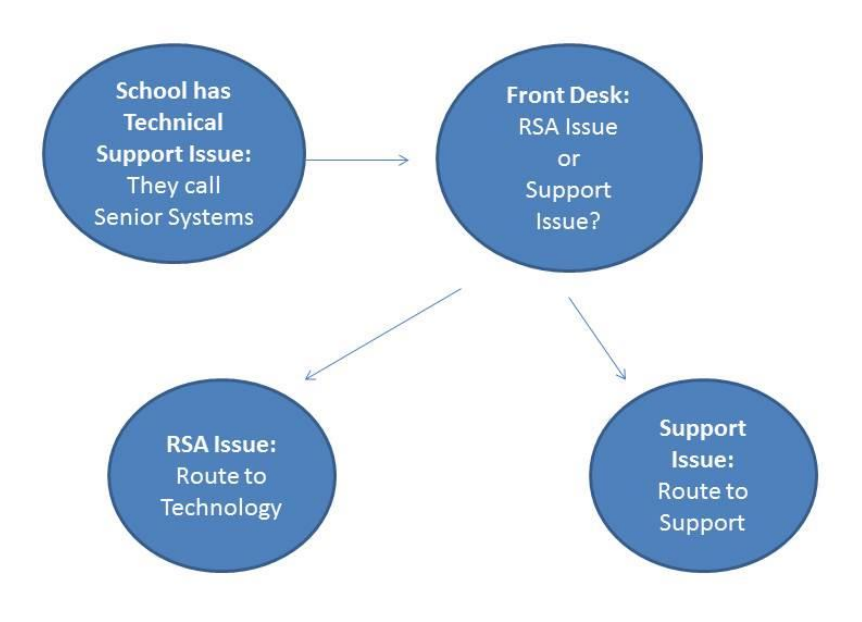

\*A standard time period of 48 hours is required for new RSA Token Account requests.

**Lost Tokens** – If a Faculty member misplaces an RSA Token, call Senior Systems and tell the Front Desk that you have a Lost RSA Token issue. The Front Desk will route you to the Technology Department. Provide Technology with the name of the Faculty Member that lost the RSA token and the serial number of the new RSA Token that you want to assign to this user.

**Reassigned Tokens** – If an RSA Token must be reassigned to a new Faculty Member, call Senior Systems and tell the Front Desk that you have a Reassign RSA Token issue. The Front Desk will route you to the Technology Department. Provide Technology with the serial number of the RSA Token that you intend to reassign, and the name, Database ID and Cloud User ID of the new Faculty Member.

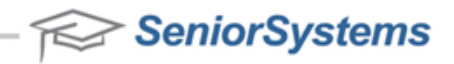

# 5. RSA Certification: RSA SecurID Ready Implementation Guide

Last Modified: July 31st, 2013

### **Partner Information**

| Product Information |                                                                                                    |
|---------------------|----------------------------------------------------------------------------------------------------|
| Partner Name        | Senior Systems                                                                                                    |
| Web Site            | www.senior-systems.com                                                                                                    |
| Product Name        | Advantage Cloud                                                                                                    |
| Version & Platform  | My BackPack 925 and higher                                                                                                    |
| Product Description | Everything you need to run your private or independent school. All tied together.<br>Senior Systems provides a comprehensive enterprise-style database system for<br>private and independent K-12 schools. All the pieces work together because all<br>the data is stored in a single, central database. You can get just the modules you<br>need, and you can add more whenever you're ready. |

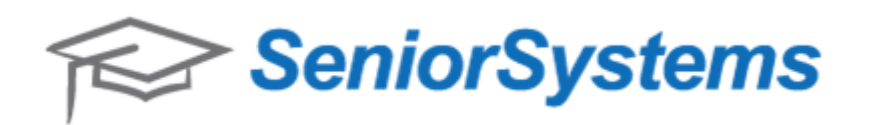

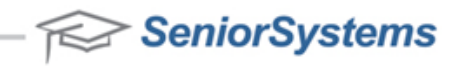

### **Solution Summary**

With Senior Systems, you get the best of both worlds—modular software components give you the flexibility to configure just the system you need, but all the modules utilize a single, central database for seamless integration. You don't have any of the headaches that come with trying to keep multiple copies of data synchronized between applications. Along with improved data integrity, full integration also gives you real productivity benefits, since your staff doesn't need to enter the same data more than once. And full integration means real-time updating, so you know you've got the latest version.

Users of Advantage now have an option for two-factor authentication using RSA Authentication Manager. For this integration, the two-factor's being used are Advantage Cloud password and the tokencode from an RSA SecurID Token. This integration maximizes the protection of data and other resources.

Important: Senior Systems Advantage Cloud is a hosted solution. For technical support, please refer to the <u>Senior Systems Web Site</u> for more information.

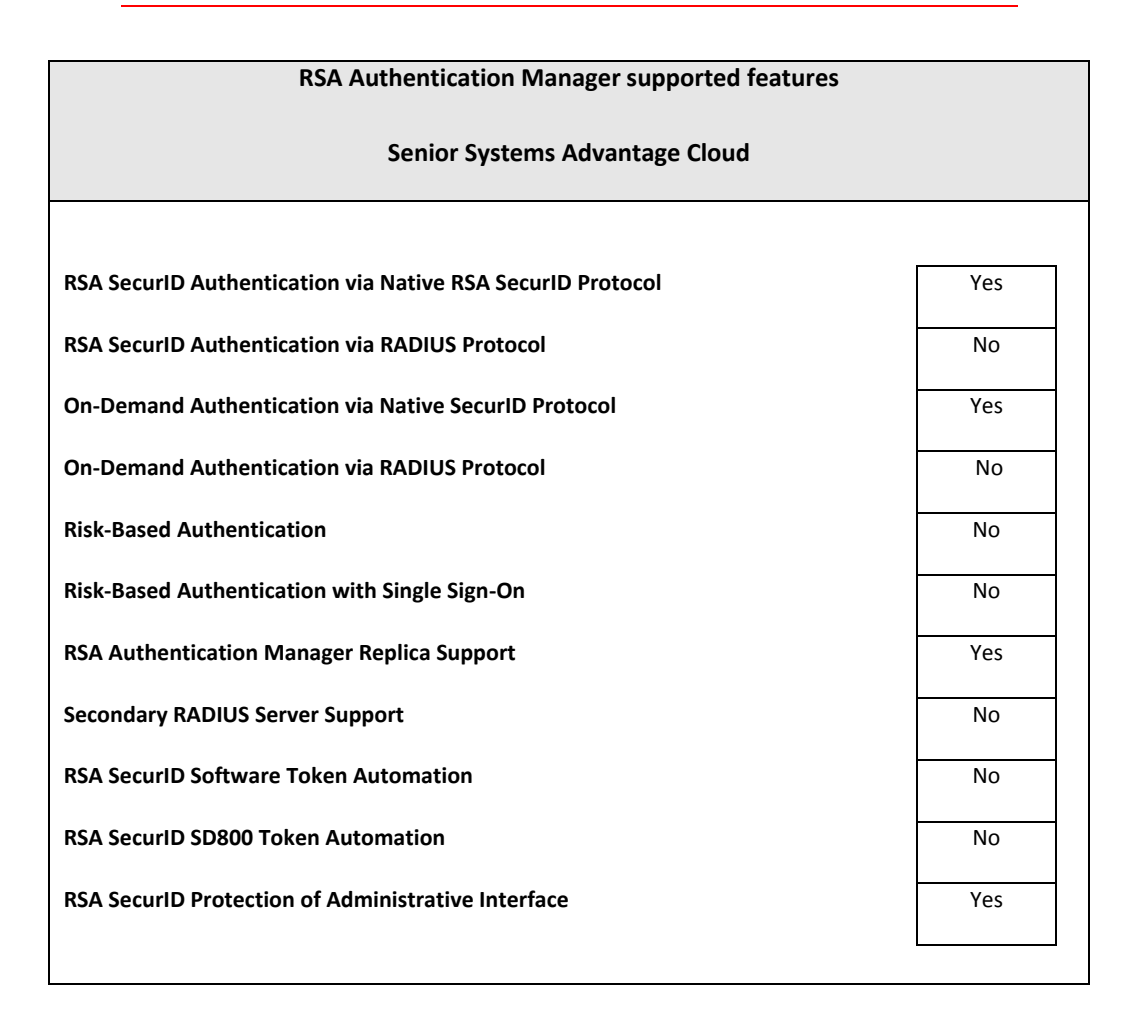

NeniorSystems